## 、 點選忘記密碼功能

|                    | 供應商入口                                |
|--------------------|--------------------------------------|
| 臺北市立聯合醫院<br>供應商入口網 | 2 帳號                                 |
|                    | 合 密碼                                 |
|                    | ◎ 驗證碼 8 8 9 9 2                      |
|                    | 登入                                   |
|                    | ♣• 註冊會員 ? 忘記密碼                       |
|                    | <b>▲</b> • 註冊會 <mark>興 ? 忘記密碼</mark> |

二、 輸入帳號/密碼/EMAL 後,會寄臨時密碼至信箱

| 忘記密碼           |  |
|----------------|--|
| ❷ 會員帳號         |  |
|                |  |
| Email          |  |
| ✔ 確認送出 		 取消申請 |  |

PS:若為一代 ERP 舊廠商,會員帳號 = 統一編號

三、 信箱會收到臨時密碼

|                     | TTU HAT      | 加留            |
|---------------------|--------------|---------------|
| 寄件者:<br>收件者:<br>副本: | 外網管理者<br>洪孝龍 | 2             |
| 主旨:                 | 臨時密碼通知       | 信             |
| 密碼                  | : X9Cs!v0zi  | 9Vw(30 分鐘內有效) |

## 四、 用臨時密碼登入後,可於重新設登入密碼

|           |            | 序號                 | 檔案名稱               | 下載           |
|-----------|------------|--------------------|--------------------|--------------|
|           |            | 1                  | sshot-3.png        | *            |
| - 自貝      | 1.點選廠商資料維護 |                    |                    |              |
| - 廠商產品資料  |            |                    |                    |              |
| - 依據詢價單報價 |            |                    |                    |              |
|           | 會員登入資料     |                    |                    |              |
| ■ 合約      | 填表人姓名 *    | 洪孝龍                |                    |              |
|           | 填表人聯絡電話 *  | 0979701227         | 2.可於這裡重新設定         | 登入密碼         |
|           | 填表人手機號碼 *  | 0979701227         | 若不修改密碼・則不          | <u>「用輸入。</u> |
|           | 填表人電子郵件 *  | a4193@tpech.gov.tw |                    |              |
|           | 登入密碼變更*    |                    |                    |              |
|           |            | 不登入密碼不得小於8碼,且至少包含  | 1個大寫字母、1個小寫字母和1個數字 |              |
|           |            |                    |                    |              |
|           |            |                    | ✔儲存 ★ 回上頁          |              |

五、 恭喜您,你已完成密碼變更。

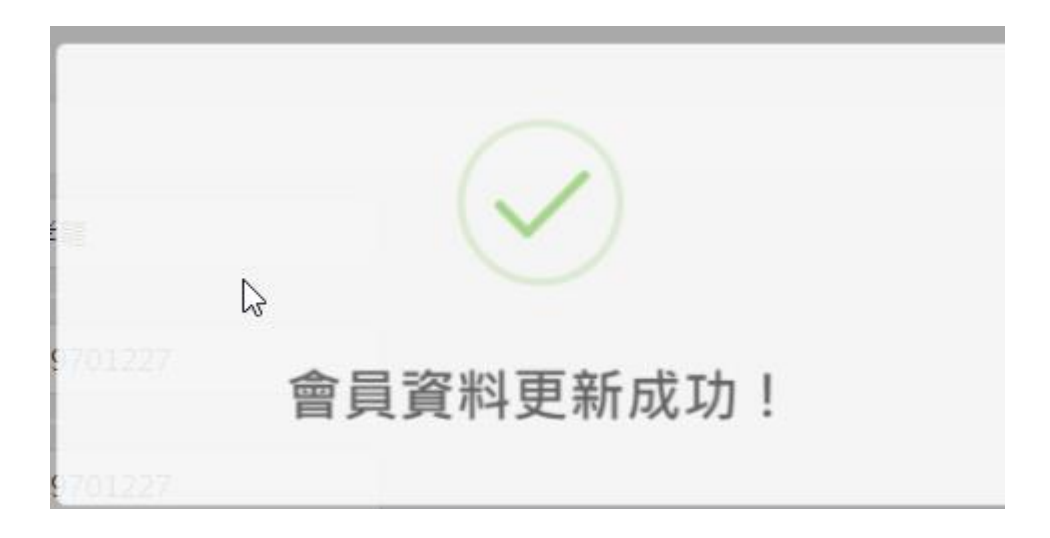